# 善用科技 節能減碳 新北校園通APP 新學期家長配合事項說明

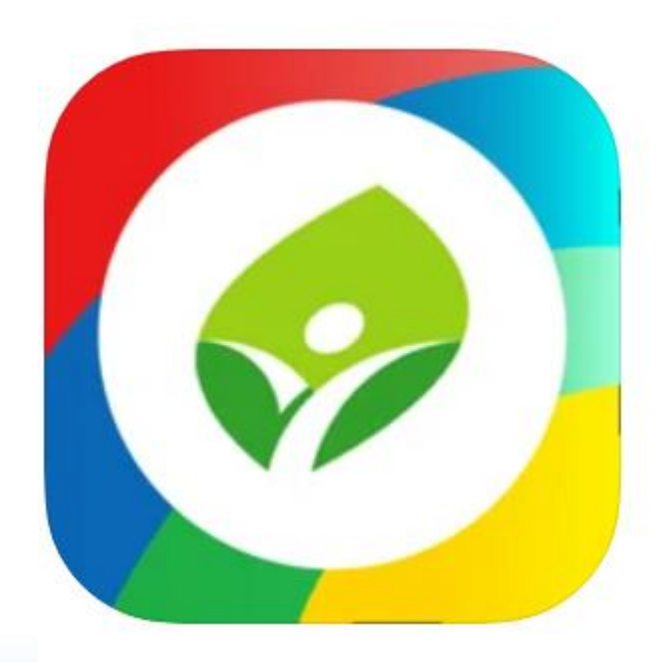

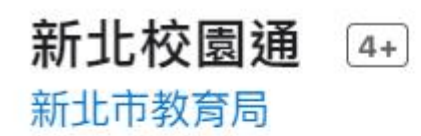

在「教育」類中排名第 29 ★★★★★ 4.1 • 2,025 則評分

免費

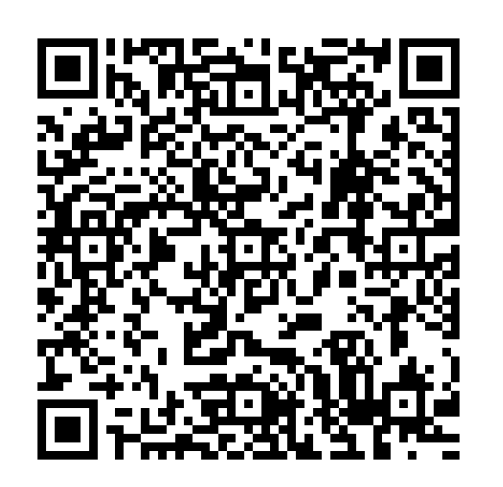

新北校園通\_GOOGLE PLAY

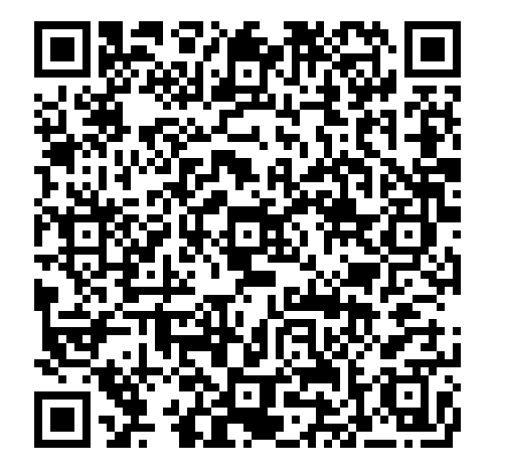

新北校園通\_APP STORE

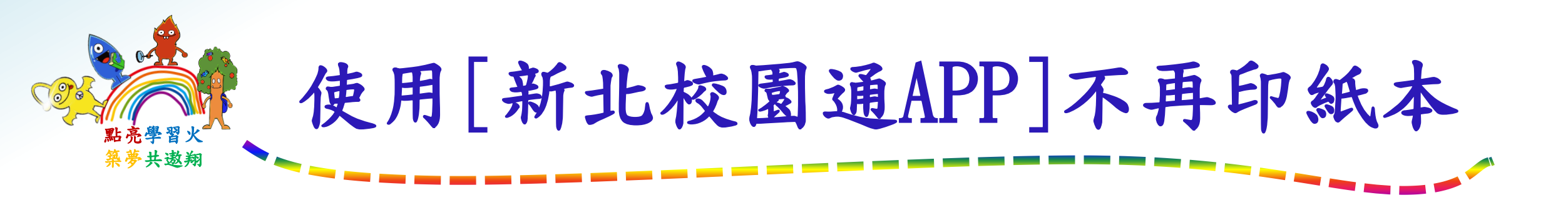

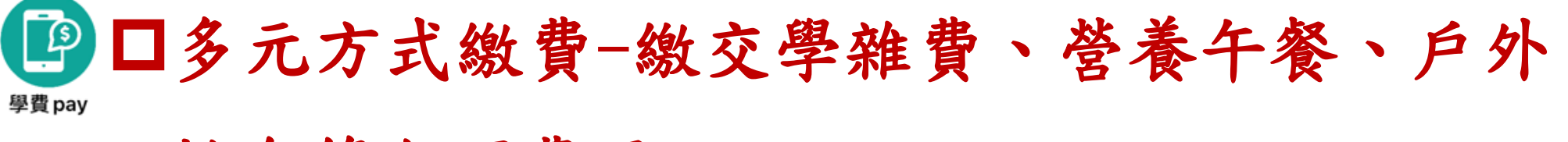

## 教育等各項費用

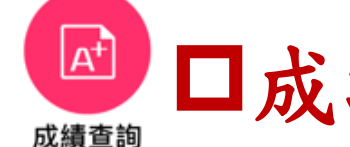

□成績單-學期成績直接下載。

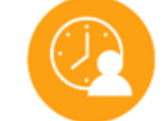

□學生請假(3日以上請上傳相關證明)

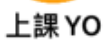

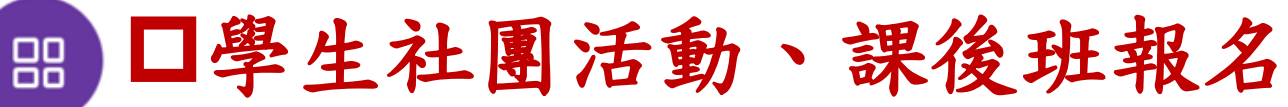

校務行政

□學生意外傷害通知(未來新增功能)

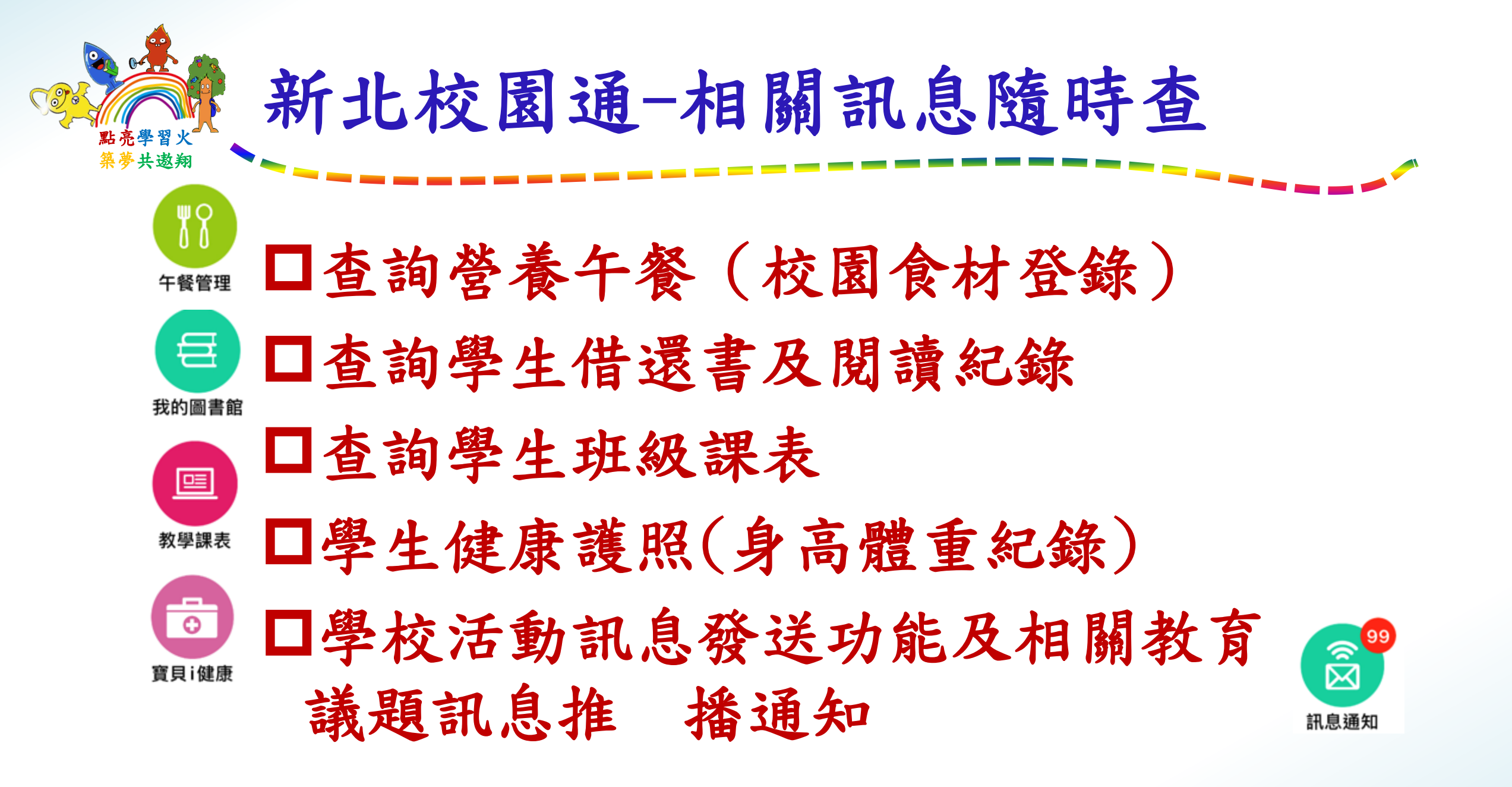

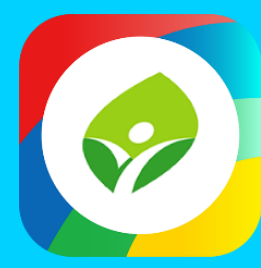

## 新北校園通 APP 智慧校園起步走

APP

APP

APP

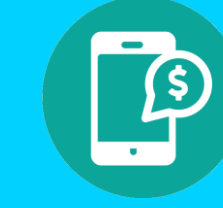

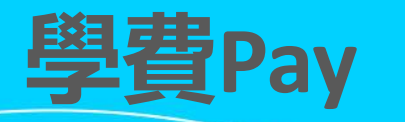

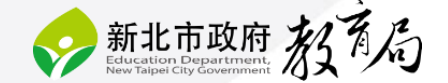

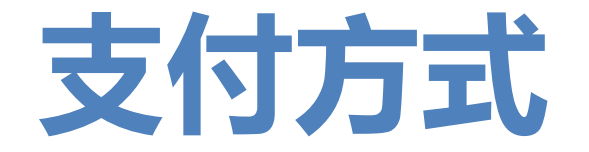

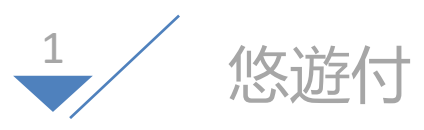

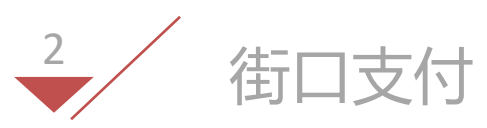

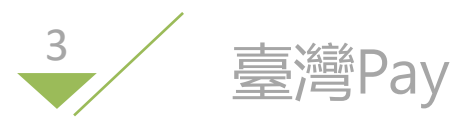

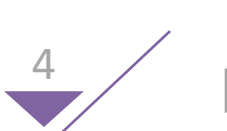

Line Pay Money

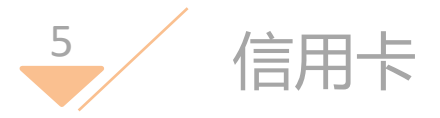

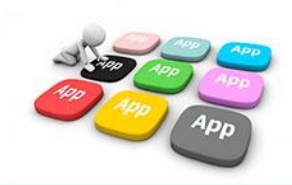

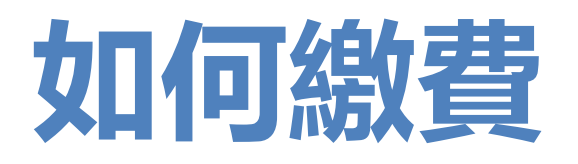

## 1、透過【新北校園通】app

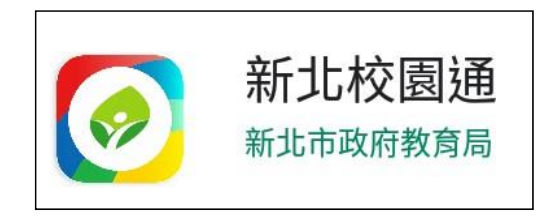

## 2、登入帳號後, 選擇【學費pay】功能。

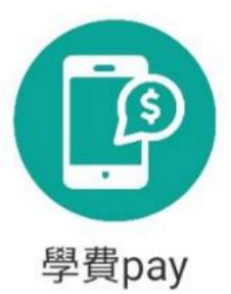

## 3、點入Icon後即可 看見繳費單據,並點 選欲繳費之單據名稱

| <                              | 學雜費繳費                                                     |         |   |
|--------------------------------|-----------------------------------------------------------|---------|---|
| 為落實無紙(<br>球盡一份心)               | 化節能減碳,敬請申請電子繳<br>力。                                       | 費單,為地   |   |
|                                |                                                           | 我要申請 >  |   |
| 五年10班 53                       | 號測試三 🥖                                                    |         |   |
| 新北市极備區2<br>各繳費管道銷帳<br>假日),敬請見調 | L <b>举國氏小字</b><br>長資料需量整後尚可更新,通常為3<br>諒。                  | ~7工作天(不 | 合 |
| LINE PAY繳費<br>尚未繳費 202         | 費測試<br>:1-03-09~2021-12-31 <mark>剩餘115天</mark>            | 100元    | > |
| LINE PAY繳費<br>尚未繳費 202         | 費測試3<br>11-03-26~2021-12-31 剩餘115天                        | 10元     | > |
| app繳費測試<br>尚未繳費 202            | <b>(台銀信用卡)</b><br>:1-08-17~2021-12-31 <mark>剩餘115天</mark> | 200元    | > |
| app繳費測試<br>尚未繳費 202            | <b>(悠遊付)</b><br>:1-08-25~2021-12-31 <mark>剩餘115天</mark>   | 10元     | > |
| app繳費測試<br>尚未繳費 202            | <b>(街口支付)</b><br>1-08-25~2021-12-31 <mark>剩餘115天</mark>   | 10元     | > |
| LINE PAY繳費<br>逾期末繳 202         | <b>費測試2</b><br>11-03-10~2021-05-31                        | 299元    | > |

4、進入單據後即可 看見多種繳費支付管 道可選擇進行繳費

| < < < < < < < < < < < < < < < < < < <                                                    | <b>推費繳費</b>                                                                                                    |
|------------------------------------------------------------------------------------------|----------------------------------------------------------------------------------------------------|
| 五年10班 50號 郝測試 🥖                                                                          | 1                                                                                                    |
| 新北市板橋區江翠國民小學                                                                             |                                                                                                    |
| app繳費測試(悠遊付)                                                                             |                                                                                                    |
| 繳費起迄日 2021-08-25~202                                                                     | 21-12-31 剩餘115天                                                                                                    |
| 繳費總金額 10元                                                                                |                                                                                                    |
| 繳費狀態 尚未繳費                                                                                |                                                                                                    |
| 各繳費管狟銷帳頁                                                                                 | 〕料需蒙整後尚可更新,通常為3~                                                                                                    |
| 王(不会四口),数                                                                                | ·····································                                                                                   |
| 天(不含假日),敬<br>銷帳完成後APP將                                                                   | 請見諒<br>發送出推播「繳費成功」通知您。                                                                                                  |
| 天(不含假日),敬<br>銷帳完成後APP將<br>繳費備註                                                           | 請見諒<br>身送出推播「繳費成功」通知您。                                                                                                  |
| 天(不含假日),敬<br>銷帳完成後APP將<br>繳費備註<br>LINE Pay Money                                         | 請見諒<br>發送出推播「繳費成功」通知您。<br>問題 QRcode網銀轉帳                                                                                 |
| 天(不含假日),敬<br>銷帳完成後APP#<br>繳費備註<br>LINE Pay Money<br>                                     | 請見諒<br>發送出推攝「繳費成功」通知您。<br>問題 QRcode網銀轉帳<br>已是 紙本繳費單下載                                                                   |
| 天(不含假日),敬<br>弱帳完成後APP將<br>邀費備註<br>LINE Pay Money<br>通<br>產生超商繳費條碼<br>街)街口支付              | 請見諒<br>發送出推攝「繳費成功」通知您。<br>器程QRcode網銀轉帳<br>但目紙本繳費單下載<br>從2.8遊付                                                           |
| 天(不含银日),敬<br>銷帳完成後APP#<br>懲費備註<br>LINE Pay Money<br>通道 査生超商職費條碼<br>価) 街口支付<br>後 街田支付     | 請見読<br>講題出 推捕「総費成功」 通知您。                                                                                                |
| 天(不含假日),敬<br>翁根元成後APP#<br>総費備註<br>LINE Pay Money<br>加加加加加加加加加加加加加加加加加加加加加加加加加加加加加加加加加加加加 | <ul> <li>請見該<br/>接当推捕「錄費成功」通知您。</li> <li>器器 QRcode網銀轉帳</li> <li>() 低本繳費單下載</li> <li>() 悠遊付</li> <li>() 信用卡支付</li> </ul> |

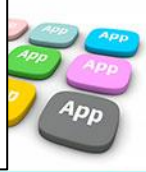

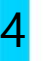

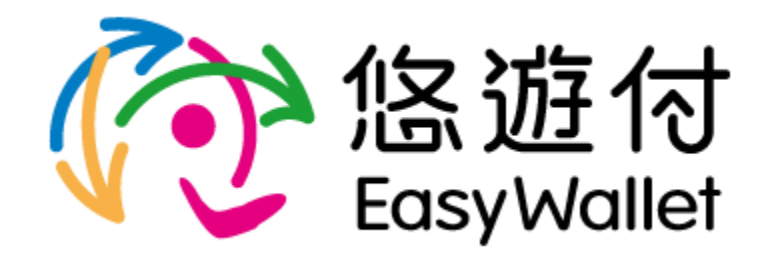

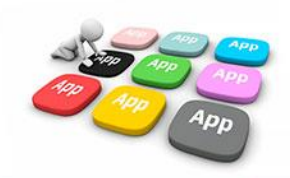

1、選擇悠遊付後,即 2、依據支付平台所綁 3、確認付款資訊是否 會轉跳至相關支付平台, 定支付款方式選擇繳費, 請輸入相關支付工具密 碼

並點選【付款】

正確,如若正確請點選 【確認付款】 ※付款對象固定為臺灣銀行股份 有限公司營業部

4、再次確認付款金額 是否正確後,點選確定 付款。

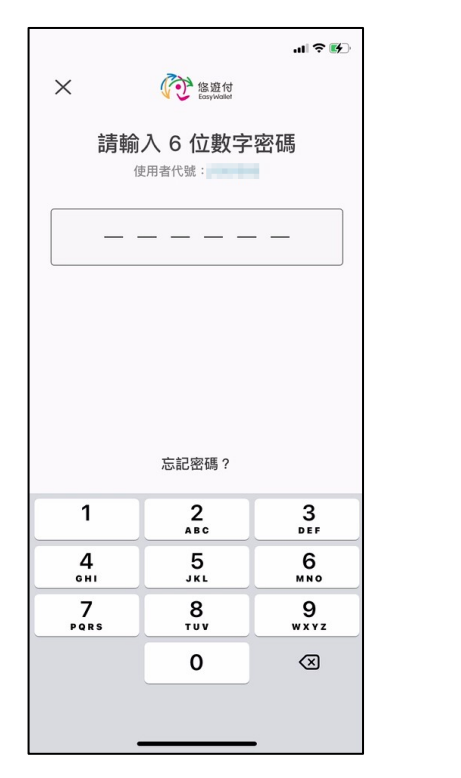

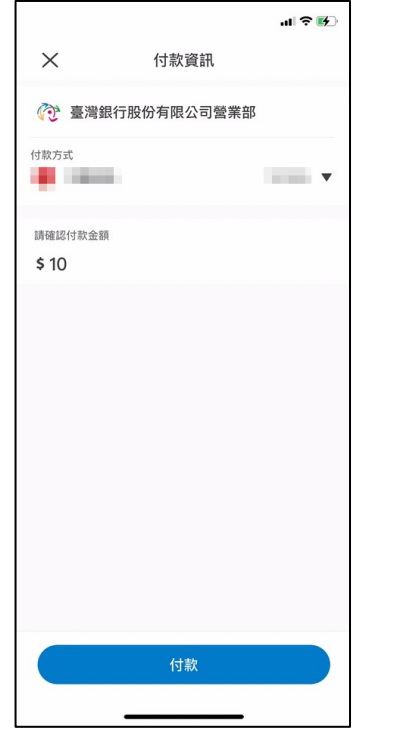

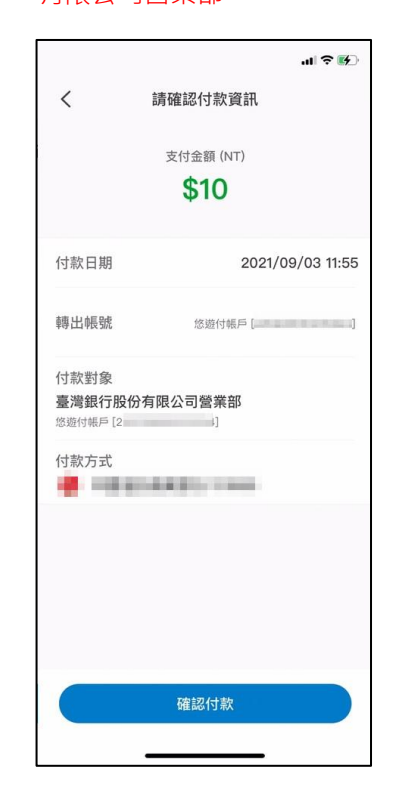

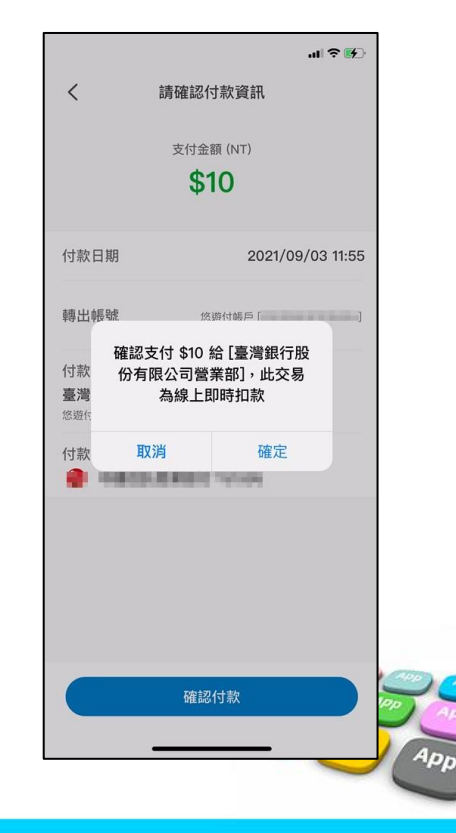

5、繳費成功畫面

6、可至相關支付平台 7、回到單據查詢介面 8、可點選單據進入下 交易紀錄頁面查看交易 情形。

即可看見相關單據狀態 轉換為【已繳待銷】

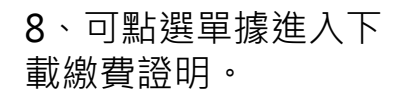

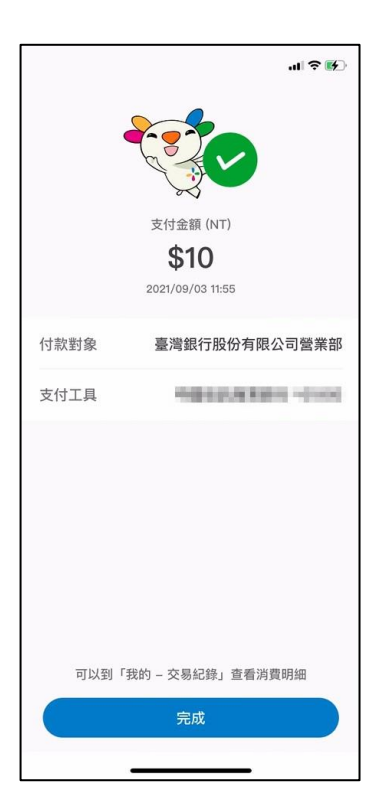

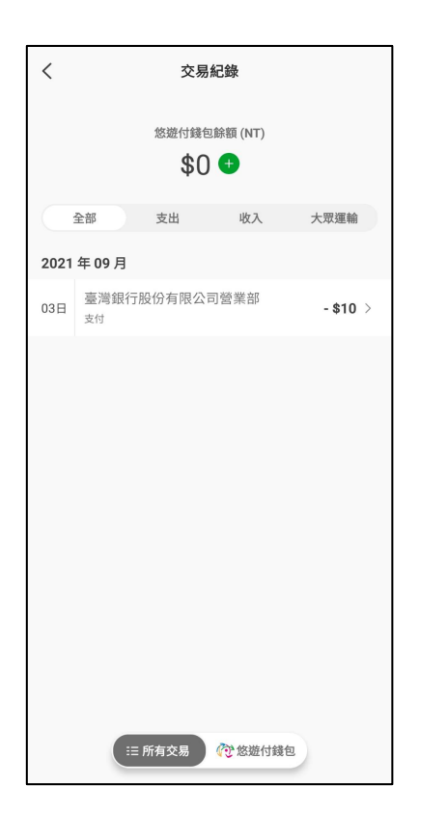

| 球盡一份心力。                                    |                       |
|--------------------------------------------|-----------------------|
|                                            | 我要申請 >                |
| 五年10班 53號 測試三 💋<br>新北市板橋區江翠國民小學            |                       |
| 各繳費管道銷帳資料需彙整後尚可<br>假日),敬請見諒。               | 更新,通常為3~7工作天(不含       |
| LINE PAY繳費測試3<br>已繳待銷已於繳費成功                | 10元<br>>              |
| app繳費測試(台銀信用卡)<br>尚未繳費 2021-08-17~2021-12- | 200元<br>31 剩餘112天   > |
| app繳費測試(悠遊付)<br>已繳待銷 已於繳費成功                | 10元 >                 |
| app繳費測試(街口支付)<br>已繳待銷 已於繳費成功               | 10元 >                 |
|                                            |                       |

學雜費繳費 < 五年10班 53號 測試三 💋 新北市板橋區江翠國民小學 app繳費測試(悠遊付) 繳費起迄日 2021-08-25~2021-12-31 已繳待銷 繳費總金額 10元 繳費狀態 透過繳費10.0元成功,目前等待銷帳中,請勿重複 織費。 繳費證明下載 繳費備註 費用明細 學雜費 10元

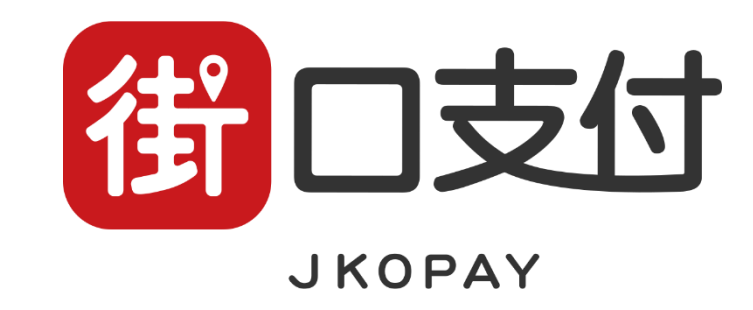

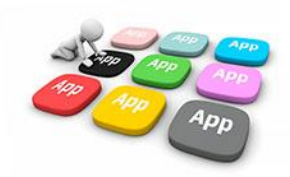

1、選擇街口支付後, 即會轉跳至相關支付平 台。

| <                                                                                                    |                 | 雜費總 |               |  |
|----------------------------------------------------------------------------------------------------|-----------------|-----|---------------|--|
| 五年                                                                                                    | 10班 53號測試三。     | 3   |               |  |
| 新北市板橋區江翠園民小季<br>app繳費測試(街口支付)<br>能質起您日 2021-08-25~2021-12-31<br>建設然態 前未開費<br>發展實證道銷機與科學機整後前可更新。感常為3~7<br>天(不含假日):板調見證<br>弱能完成後APP將送出推播「嚴費成功」通知您。 |                 |     |               |  |
|                                                                                                    | LINE Pay Money  |     | 即四 QRcode網銀轉帳 |  |
| li                                                                                                    | 產生超高級費條礎        |     | 1 紙本繳費單下載     |  |
|                                                                                                    | 御 街口支付 ⑦ 悠遊付    |     |               |  |
|                                                                                                    | 🚺 台湾Pay 💼 信用卡支付 |     |               |  |
| 費用                                                                                                    | 明細              |     |               |  |
| 靜雜                                                                                                    | Ē               |     | 10元           |  |
|                                                                                                    |                 |     |               |  |
| 選                                                                                                    | 擇開啟工具           |     |               |  |
|                                                                                                    | 街               |     | 0             |  |
|                                                                                                    | 街口支付            |     | Chrome        |  |
|                                                                                                    | 僅限一次            |     | 一律採用          |  |
|                                                                                                    | 111             | 0   | <             |  |

2、依據支付平台所<br/>
<br/>
定支付款方式選擇繳費、<br/>
並點選【確認付款】

| 3、依據支付平台輸入 |  |
|------------|--|
| 付款密碼       |  |

請輸入付款密碼

. . . . . .

2

5

8

0

 $\bigcirc$ 

3

6

9

×

<

新北市校園通APP

1

4

7

111

4、再次確認付款金額與付款 對象是否正確後,點選確認付 款。

#### ※付款對象固定為新北市學雜費(臺灣 銀行營業部外部代收業務處理專戶)

| 確認付款資訊 | R                                               |          |
|--------|-------------------------------------------------|----------|
| 付款日期   | 2021/09/10                                      |          |
| 轉出帳號   | 12(802)<br>12(1)(1)(1)(1)                       |          |
| 付款對象   | 新北市學雜費<br>(臺灣銀行營業部外部代<br>街口帳戶[ <b>1999-19</b> ] | 收業務處理專戶) |
| 訂單金額   | TWD 10                                          |          |
| 街口券折抵  |                                                 |          |
| 街口幣折抵  |                                                 |          |
| 支付金額   | TWD 10                                          |          |
|        | 確認付款                                            |          |
|        |                                                 |          |
|        | 取消                                              |          |
|        |                                                 |          |
|        |                                                 |          |
|        |                                                 |          |
|        |                                                 |          |
|        | 0                                               | /        |

| ← 付款資訊                                                 | l –                                   | 載共际協                              |
|--------------------------------------------------------|---------------------------------------|-----------------------------------|
| 新北市校園通A                                                | PP                                    |                                   |
| 街街口帳戶                                                  |                                       | $\odot$                           |
| ③ 使用街口幣                                                |                                       | 92 🔾                              |
| 確認付款金額                                                 |                                       |                                   |
| 10                                                     |                                       |                                   |
| 款時間:2021/09/06 1                                       | 17:39                                 |                                   |
| 意事項                                                    |                                       |                                   |
| 有現金回饋活動時,不創<br>如付款金額中有不可折扣                             | 能同時使用街口券或街口幣<br>抵之商品(如:菸酒品等),         | 折抵。<br>其商品金額不能使用街                 |
| 。有現金回饋活動障,不進<br>- 如付除金額中有不可折<br>日本成街口幣折紙。              | 编同時使用街口券或街口帶<br>托之商品(如:於酒品等),         | 折照。<br>其商品金額不能使用街                 |
| , 有現金回饋活動時, 不查<br>, 如付款金額中有不可折<br>口等成街口幣折起。            | 能同時使用街口券或都口幣<br>低之商品(如:於酒品等),         | 好版。<br>其陶品金額不能使用明<br>-\$0<br>+10  |
| 。有現金回饋活動時,不造<br>,気付後金額中有不可折<br>口存成市口幣折風。<br>行現金額<br>費計 | 能同時使用街口券或都口幣<br>任之商品(如:於酒品等),         | 好版。<br>其简品金额不能使用句<br>-\$0<br>\$10 |
| , 有現金回饋活動障, 不強<br>, 如付除金額中有不可折<br>行成金額<br>百時低。         | 能同時使用街口券或街口第<br>近之商品(如:於酒品等),<br>確認付款 | 折照。<br>其關島金額不能使用街<br>-\$0<br>\$10 |

### 5、再次確認付款訊息 是否正確。

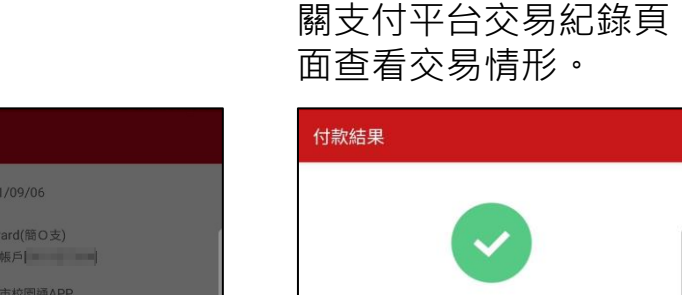

付款對象 新北市校園通APP (臺湾銀行股份有限公司) 街口候戶[s

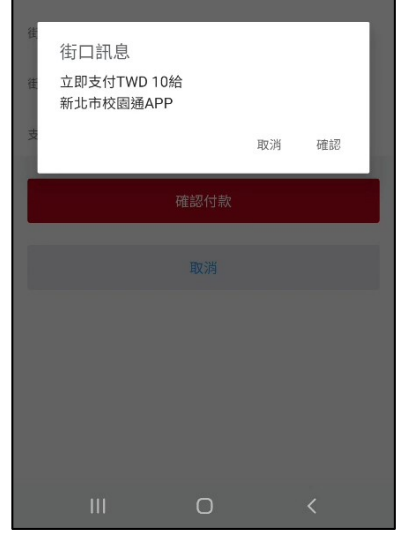

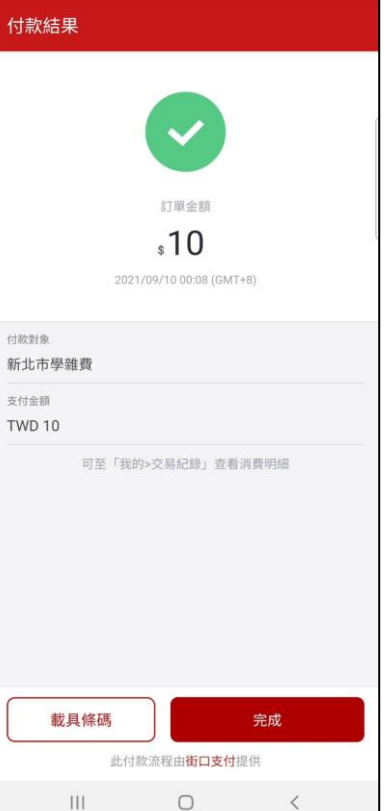

6、交易成功,可至相
 7、回到單據查詢介面
 關支付平台交易紀錄頁
 即可看見相關單據狀態
 面查看交易情形。
 轉換為【已繳待銷】

| ✔ 學雜費繳費                                                                                |        |   |
|----------------------------------------------------------------------------------------|--------|---|
| 為落實無紙化節能減碳,敬請申請電子繳費!<br>球盡一份心力。                                                        | 單,為地   |   |
| €sim (NOV)                                                                             | 战要申請 🕽 | > |
| <b>五年10班 53號 測試三 <i>≫</i><br/>新北市板橋區江琴國民小學</b><br>各繳費管道領橫貢料需彙整後尚可更新,通常為3~<br>限日),敬請見諒。 | 7工作天(不 | 合 |
| LINE PAY總費測試3<br>已繳待銷 已於繳費成功                                                           | 10元    | > |
| app繳費測試(台銀信用卡)<br>尚未繳費 2021-08-17~2021-12-31 <mark>剩餘112天</mark>                       | 200元   | > |
| app繳費測試(悠遊付)<br>已繳待銷 已於繳費成功                                                            | 10元    | > |
| app繳費測試(街口支付)<br>已繳待銷 已於繳費成功                                                           | 10元    | > |
|                                                                                        |        |   |
|                                                                                        |        |   |

8、可點選單據進入下 載繳費證明。

| <ul> <li>五年10班 53號 測試ニ (※)</li> <li>新北市板橋區江軍國民小學</li> <li>app繳費測試(悠遊付)</li> <li>総費認知 2021-08-25-2021-12-31 (上級符號)</li> <li>総費認知 2021-08-25-2021-12-31 (上級符號)</li> <li>総費認識 2021-08-25-2021-12-31 (上級符號)</li> <li>磁費部 (過燈理明下報)</li> <li>磁費備註</li> </ul> 費用明細 學雑費 107 | <                                        | 學雜費繳費                                                                                     |   |
|----------------------------------------------------------------------------------------------------|------------------------------------------|-------------------------------------------------------------------------------------------|---|
| app繳費測試(悠遊付) 總貴総公日 2021-08-25~2021-12-31 (回該容易) 總貴總國 10元 總貴北國 透過總費10.0元成功,目前等待銷帳中,請勿重復<br>總費。 證費備註 費用明細 學雜費 107                                                                                                    | 五年10班<br>新北市板橋                           | 53號 測試三 💋<br>區江翠國民小學                                                                      |   |
| 費用明細<br>學雄費 107                                                                                                    | app繳費測<br>繳費起迄日<br>繳費總金額<br>繳費狀態<br>繳費備註 | U試(悠遊付)<br>2021-08-25~2021-12-31 已旅待詞<br>10元<br>透過繳費10.0元成功,目前等待銷帳中,請勿重複<br>繳費。<br>繳費證明下載 |   |
| 學館費 107                                                                                                    | 費用明細                                     |                                                                                           |   |
|                                                                                                    | 學雜費                                      | 10;                                                                                       | π |
|                                                                                                    |                                          |                                                                                           |   |

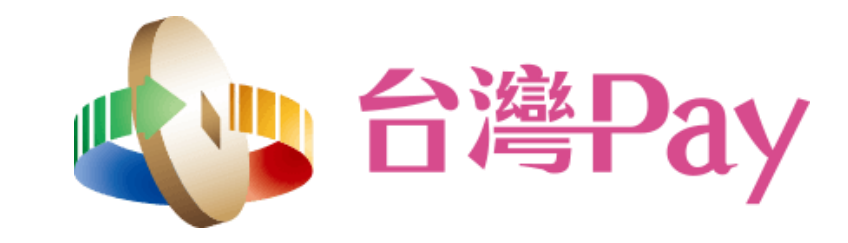

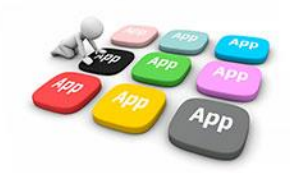

1、選擇臺灣Pay後, 系統將先提示銷帳作業 時程資訊,即會轉跳至 支付工具平台

| <                                                                                            | 學雜費繳費                                                                                                    |        | <b>☆</b> ● f     | ocas.fisc.coi      | m.tw/FOCAS_W | s/. |
|----------------------------------------------------------------------------------------------|----------------------------------------------------------------------------------------------------|--------|------------------|--------------------|--------------|-----|
| 五年10班 55號 3<br>新北市板編團江票<br>ap 旅費測試(街)<br>總費起︰日 2021-0<br>歲費狀點 尚未總<br>各還費<br>天(不高<br>為<br>第5年 | <ul> <li>1支付)</li> <li>8-25~2021-12-31</li> <li>2支付)</li> <li>8-25~2021-12-31</li> <li>2支付)</li> <li>第</li> <li>5</li> <li>5</li> <li>6</li> <li>6</li> <li>7</li> <li>7</li> <li>7</li> <li>8</li> <li>7</li> <li>7</li> <li>8</li> <li>7</li> <li>7</li> <li>7</li> <li>7</li> <li>7</li> <li>7</li> <li>7</li> <li>7</li> <li>7</li> <li>7</li> <li>7</li> <li>7</li> <li>7</li> <li>7</li> <li>8</li> <li>8</li> <li>8</li> <li>8</li> <li>8</li> <li>8</li> <li>9</li> <li>9</li> <li>9</li> <li>9</li> <li>9</li> <li>9</li> <li>9</li> <li>9</li> <li>9</li> <li>9</li> <li>9</li> <li>9</li> <li>9</li> <li>9</li> <li>9</li> <li>9</li> <li>9</li> <li>9</li> <li>9</li> <li>9</li> <li>9</li> <li>9</li> <li>9</li> <li>9</li> <li>9</li> <li>9</li> <li>9</li> <li< td=""><td>通常為3~7</td><td><mark>] 線</mark></td><td>費付款<br/>- 《《APP進行付款</td><td><b>R</b></td><td></td></li<></ul> | 通常為3~7 | <mark>] 線</mark> | 費付款<br>- 《《APP進行付款 | <b>R</b>     |     |
| 上INE Pay M                                                                                   | Ionev 🔤 ORcode#                                                                                                    | 的棘样    |                  | 臺銀隨身Pa             | у            |     |
| 親愛的家長<br>受限於台灣<br>於近期繳費                                                                      | :<br>銀行銷帳作業約3到7天,若<br>完成,請 <b>勿重複繳費。</b>                                                                                                    | 您已     | B                | 土銀行動銀              | 行            |     |
| 取消                                                                                           |                                                                                                    | 繼續     | G                | 合作金庫               |              |     |
| 学祖費                                                                                          |                                                                                                    |        |                  | 第e行動               |              |     |
|                                                                                              |                                                                                                    |        | <b>(</b>         | 華南銀行AF             | P            |     |
|                                                                                              |                                                                                                    |        |                  | 彰銀行動網              |              |     |
|                                                                                              |                                                                                                    |        |                  | 兆豐銀行               |              |     |
| 111                                                                                          | 0 <                                                                                                    |        |                  |                    | Ο            |     |

2、依據支付平台所呈現之 3、輸入支付工具平台 相關繳費管道進行選擇繳 費。

#### ※各平台畫面有所不同,下列將以 台灣行動支付APP作範例。

8

4

台灣Pay

VISA

mastercord

JCB

Θ

Θ

Θ

Θ

Θ

Θ

Θ

<

密碼。

4、確認付款金額是否 正確與付款卡片後,點 選【確認】進行付款。

457 8

2021/09/10

**TWD 10** 

TWD 3

APP 1pp

<

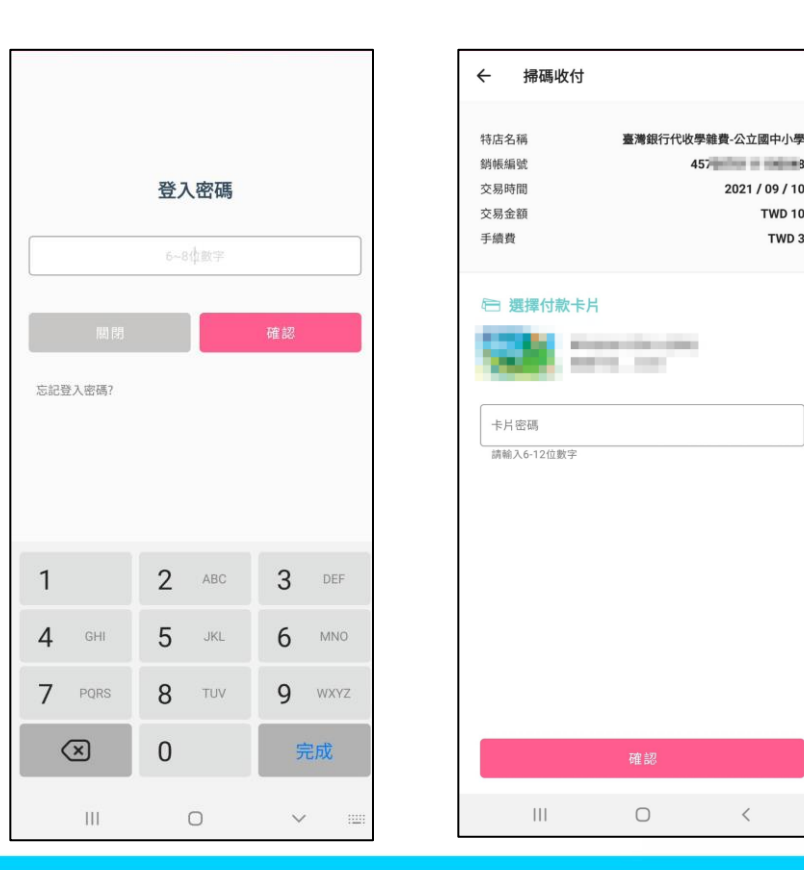

5、繳費成功畫面

6、可至相關支付平台 交易紀錄頁面查看交易 情形。

## 交易結果 交易成功 **TWD 10** 臺灣銀行代收學雜費-公立國中小 特店名稱 學 付款帳號 TRUE TRUETORIES, MILLION 手續費 TWD 3 銷帳編號 457 8 <詳情請至交易明細內查詢>

0

<

111

| ← 交易明細         |                    |
|----------------|--------------------|
| S TW           | /D 10              |
| <b>喜</b> 港纽/二/ | 费 公立國由小風           |
| 室/写取1」110次字#   | :頁-公立國中小字          |
| 交易時間:2021/     | 09/10 00:00:37     |
| 交易類型           | 繳費                 |
| 交易結果           | 交易成功               |
|                |                    |
| 特店帳號           | 104040473119803    |
| 付款帳號           | 700-10021004803402 |
| 手續費            | TWD 3              |
| 銷帳編號           | 0.000              |
| 系統追蹤碼          | 0000000            |
| 交易序號           | 200 Ta             |

### 7、待系統於3-7工作天繳費入帳後,即可看見 新銷帳狀態,並可列印相關單據繳費證明。

| 為落寶無紙化節能減碳,敬請申請電子繳費單,為地<br>球產一份心力。       我要申請 >         五年10班 53號 測試三           新北市板橋區江學園民小學          各歲貴智道鎮帳資料需量整後尚可更新,通常為3~7工作天(不含<br>假日),敬請見諒。       10元         LINE PAY繳費測試(台銀信用卡)       200元         直然做費成功       >         app繳費測試(台銀信用卡)       200元         前未繳費       201-08-17~2021-12-31 影餘112天         app繳費測試(悠遊付)       10元         已除繳費成功       >         app繳費測試(街口支付)       10元         已緣婚寶 已於繳費成功       > | <                                        | 學雜費繳費                                                     |                 |
|----------------------------------------------------------------------------------------------------|------------------------------------------|-----------------------------------------------------------|-----------------|
| 五年10班 53號 測試三            新北市板橋區江翠園民小學           各處費管道歸帳資料需量整後尚可更新,通常為3~7工作天(不含<br>假日),敬請見諒。           LINE PAY繳費測試3         10元           國際總費測試(台銀信用卡)         200元           商昇繳費測試(台銀信用卡)         200元           商素總費         2021-08-17~2021-12-31           副pb繳費測試(挖遊付)         10元           已經續寶         已於繳費成功           副pb繳費測試(街口支付)         10元           已繳續費         20点                                       | 為落實無紙<br>球盡一份心                           | 化節能減碳,敵請申請電子繳費<br>力。                                      | 費單,為地<br>我要申請 > |
| LINE PAY繳費測試3       10元                 記総費費以は3       200元                app繳費測試(台銀信用卡)       200元                高方總費       2021-08-17~2021-12-31                和pp繳費測試(悠遊付)       10元                已燃待費       已於總費成功                和pp繳費測試(街口支付)       10元                已織待費       已給繳費成功                                                                                                    | 五年10班 53<br>新北市板橋區<br>各繳費管道銷軸<br>假日),敬請見 | 號測試三<br>工學國民小學<br>長寶料需彙整後尚可更新,通常為3<br>諒。                  | ~7工作天(不含        |
| app繳費測試(台銀信用卡)     200元       尚未繳費     2021-08-17~2021-12-31 剥餘112天     20       app繳費測試(悠遊付)     10元       已餘壽寶 已於嚴貴成功     10元       app繳費測試(街口支付)     10元       已繳待銷     已於嚴貴成功                                                                                                    | LINE PAY繳費<br>已繳待銷 已於                    | <b>費測試3</b><br><繳費成功                                      | 10元<br>>        |
| app總費測試(悠遊付)     10元       已然得到     已於繳費成功       app總費測試(街口支付)     10元       已燃得到     已於繳費成功                                                                                                    | app繳費測試<br>尚未繳費 202                      | <b>(台銀信用卡)</b><br>21-08-17~2021-12-31 <mark>剩餘112天</mark> | 200元<br>>       |
| app繳費測試(街口支付)     10元       已慈德鍔     已於繳費成功                                                                                                    | app繳費測試<br>已繳待銷已訪                        | <b>(悠遊付)</b><br><繳費成功                                     | 10元<br>>        |
|                                                                                                    | app繳費測試<br>已繳待銷 已於                       | (街口支付)<br><<<br>微費成功                                      | 10元 >           |
|                                                                                                    |                                          |                                                           |                 |
|                                                                                                    |                                          |                                                           |                 |

#### 學雜費繳費

五年10班 53號 測試三 💋 新北市板橋區江翠國民小學 app繳費測試(悠遊付) 繳費起迄日 2021-08-25~2021-12-31 已繳待銷 繳費總金額 10元 繳費狀態 透過繳費10.0元成功,目前等待銷帳中,請勿重複 繳費。 繳費證明下載 繳費備註 費用明細 學雜費

10元

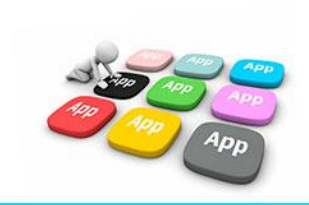

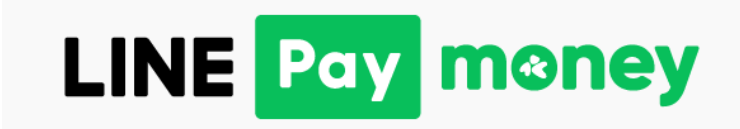

1、選擇Line Pay Money 支付後,若上位於校園通 App設定手機條碼載具, 系統將詢問是否前往設定。

2、設定手機條碼載具

3、完成手機條碼載具 設定 4、設定完成,系統將 詢問是否使用所設定之 條碼載具進行繳費。

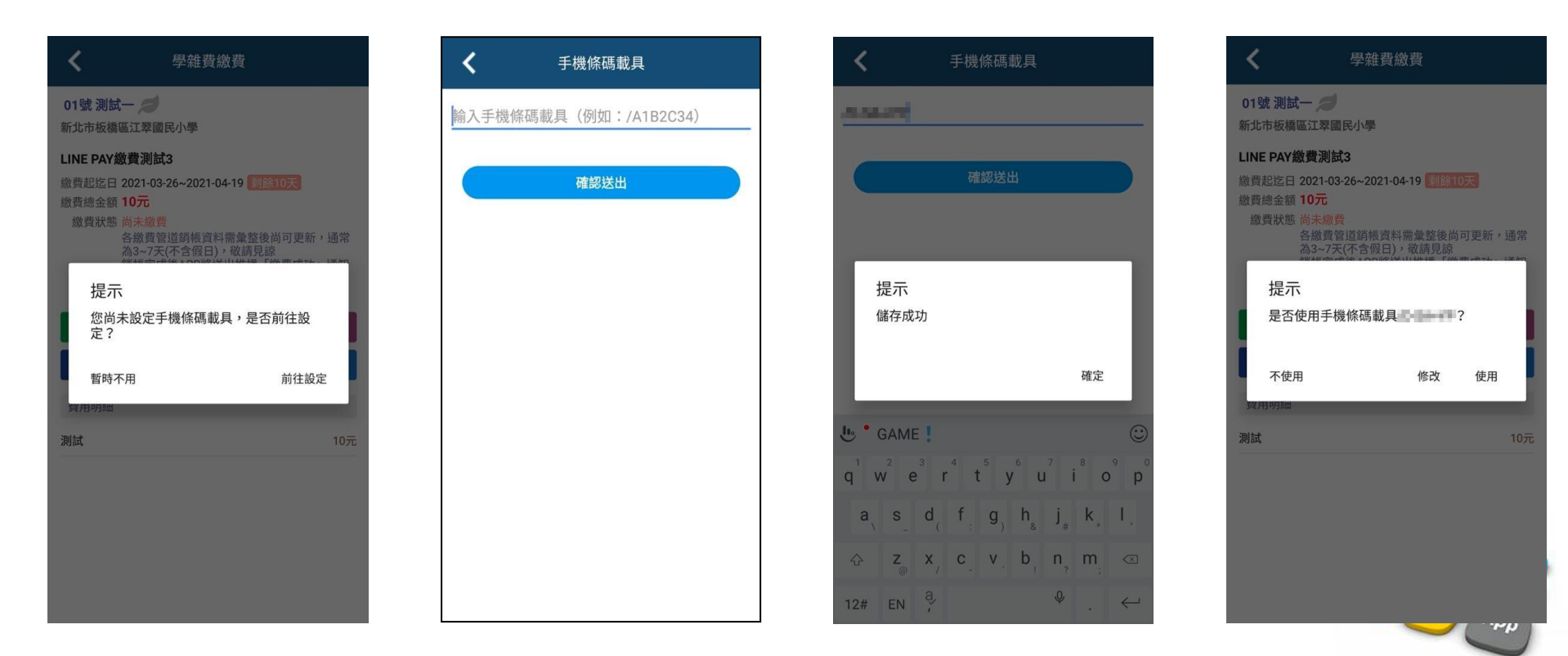

5、選擇使用或不使用 後,繼續於提示頁面 中點選【繼續】後,系 統將轉跳至支付工具。 6、於支付工具頁面, 依據手機進行身分驗證 或輸入密碼。

7、若於新北校園通頁面 選擇「使用」手機條碼載具,則將直接帶入相關資訊。 選擇「不使用」則自行於繳費頁面中輸入手機條碼載具, 或直接帶出前次交易所紀載之載具資訊。 接著點選【下一步】

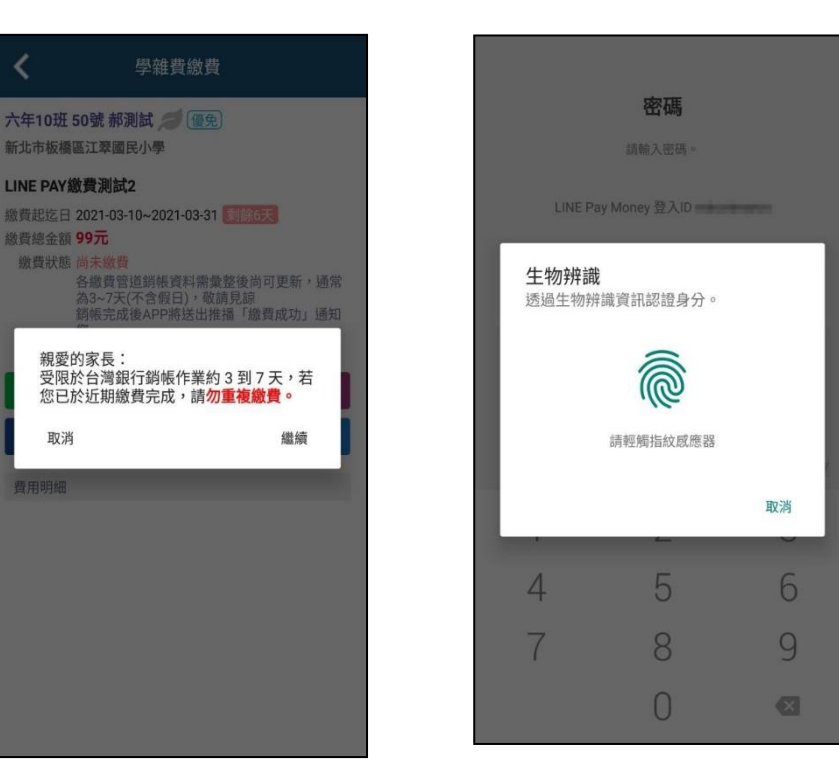

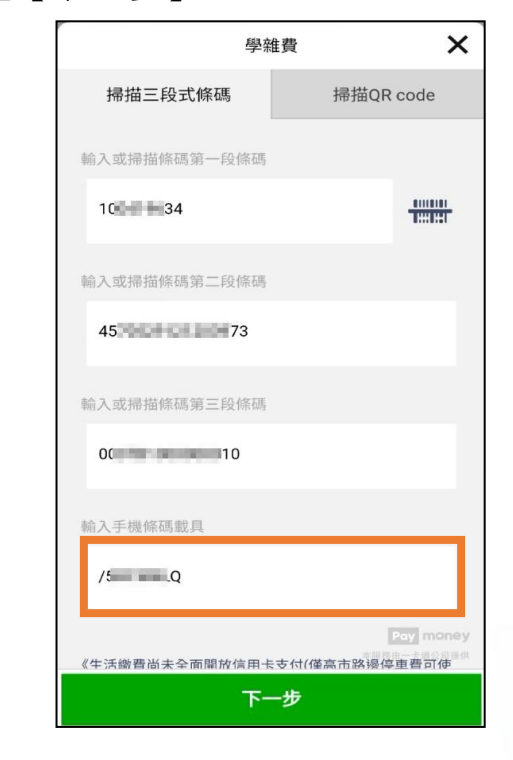

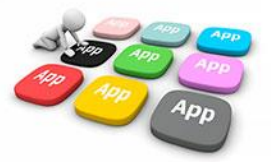

#### 8、確認交易金額及相關 資訊後點選【付款】。

× 交易確認 < 省帳编號 收款方名稱 收款方LINE Pay Money帳號 付款方名稱 Contraction of the 付款方LINE Pay Money帳號 繳費期限 交易時間 學校名稱 交易金額 NT\$ 105 1. 學雜費只能使用LINE Pay Monev支付。 2.10分鐘未完成繳費作業,請重新查詢。 3. 學雜費代收服務,由台灣票據交換所及合作銀行提供。

付款 取消

9、於支付工具支付款 再確認頁面確認金額無 誤後,點選【確定】進 行支付。

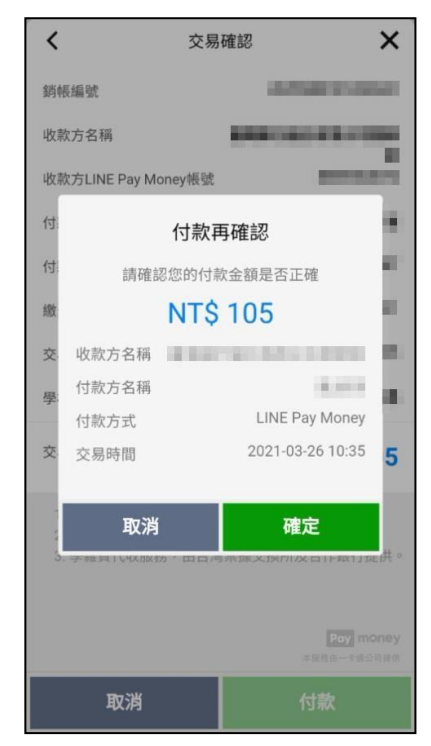

10、於支付工具頁面, 依據手機進行身分驗證 或輸入密碼。

生物辨識

4

## 12、交易完成,顯示 交易結果。

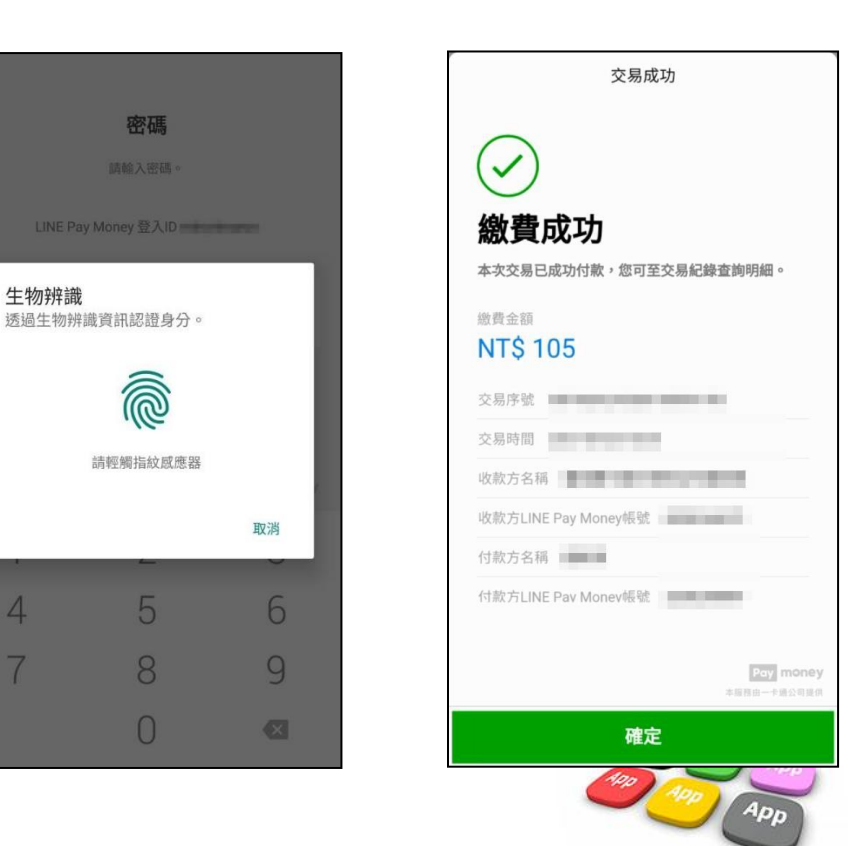

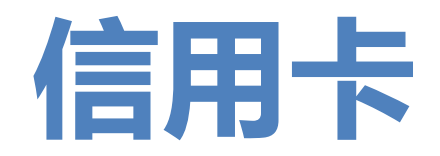

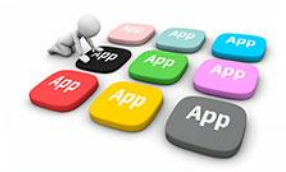

 選擇信用卡支付後,即會轉跳至相 關支付平台,請依據平台選項進行發卡 銀行選擇,並將網頁宣告之服務說明及 使用條款進行同意作業。

| <ul> <li></li></ul>                                                                                                    | ☆  school.bo                 | t.com.tw/newTwbank 5 | : |
|----------------------------------------------------------------------------------------------------|------------------------------|----------------------|---|
| 信用卡繳費         總費資訊         學 校:       新北市板橋區江翠國民小馬         姓名:       測*=         銷帳編號:       4         應繳金額:       10         發卡銀行:       台新銀行(812)         服務說明          臺灣銀行履行個人資料保護法          第八條第一項所定義務之告知書          使用條款          儲詳細閱讀以下使用條款,以保障您的權益。           可意以上條款         確認繳費                | ● 臺灣 3<br>BANK OF T          | 6 一 學雜費入口網           | 3 |
| 學校:       新北市板橋區江翠國民小馬         姓名:       測*Ξ         銷帳編號:       4         應繳金額:       10         發卡銀行:       台新銀行 (812) ▼         服務說明       4         重薄銀行履行個人資料保護法       ✓         實約條案一項所定義務之告知書       ✓         使用條款       以保障您的權益。         使用條款       以保障您的權益。         ✓       同意以上條款         確認繳費 | 信用卡繳費<br><sup>繳費資訊</sup>     |                      |   |
| 姓名: 測*Ξ<br>銷帳編號: 4<br>應繳金額: 10<br>發卡銀行: 台新銀行(312) ▼<br>服務說明<br>臺灣銀行履行個人資料保護法 ♥<br>第八條第一項所定義務之告知書<br>使用條款<br>請詳細閱擴以下使用條款,以保障您的權益。 ♥<br>■<br>配意以上條款                                                                                                    | 學校:                          | 新北市板橋區江翠國民小學         | 2 |
| <ul> <li>銷帳編號: 4</li> <li>應繳金額: 1(</li> <li>發卡銀行: 台新銀行(312) ▼</li> <li>服務說明</li> <li>臺灣銀行履行個人資料保護法 ▼</li> <li>第八條第一項所定義務之告知書</li> <li>使用條款</li> <li>焼用條款</li> <li>靖詳細閱讀以下使用條款,以保障您的權益。 ▼</li> <li>○</li> <li>可意以上條款</li> <li>確認檢費</li> </ul>                                                             | 姓 名:                         | 測*3                  | E |
| <ul> <li>歴 載 亚 報 : 1(<br/>登 卡 銀行 : 台新銀行 (812) ▼</li> <li>服務說明         <ul> <li>臺灣銀行履行個人資料保護法 ▼</li> <li>第八條第一項所定義務之告知書</li> <li>使用條款             </li></ul> <li>使用條款             <ul> <li>」             <ul></ul></li></ul></li></li></ul>                                                               | 銷帳編號:                        | 4                    | ) |
| 致下取(J・          台新銀行 (812) ◆            服務說明              臺灣銀行履行個人資料保護法<br>第八條第一項所定義務之告知書               ◆            使用條款               ġ片細閱腹以下使用條款,以保障您的權益。               ◆            「請詳細閱腹以下使用條款,以保障您的權益。               ☆               來            「可意以上條款               項認檢費                      | 應繳金額:                        | 1                    | 0 |
| <ul> <li>服務說明</li> <li>臺灣銀行履行個人資料保護法 学</li> <li>第八條第一項所定義務之告知書</li> <li>使用條款</li> <li>姨詳細閱讀以下使用條款,以保障您的權益。</li> <li>「 同意以上條款</li> <li><br/>宿認繳費</li> </ul>                                                                                                    | 驳下载 <b>行</b> 。               | 台新銀行 (812)▼          |   |
| 使用條款<br>請詳細閱讀以下使用條款,以保障您的權益。 ✓<br>✓ 同意以上條款<br>葅認繳費                                                                                                    | 服務說明<br>臺灣銀行履行個人<br>第八條第一項所定 | 資料保護法 🗸 🗸            |   |
| <ul> <li>請詳細閱讀以下使用條款,以保障您的權益。 ✓</li> <li>✓ 同意以上條款</li> <li>確認繳費</li> </ul>                                                                                                    | 使用條款                         |                      |   |
| ✓ 同意以上條款<br>確認繳費                                                                                                    | 請詳細閱讀以下使                     | 用條款,以保障您的權益。 🗸 🗸     | Į |
|                                                                                                    | ✔ 同意以上條款                     | 確認繳費                 |   |
|                                                                                                    |                              | 2                    |   |

农據支付平台所呈現
 之查詢結果確認繳費金額
 是否正確,並輸入相關信
 用卡號資訊。

| ▲ 27608818.com/ipaymentGW/if S : |
|----------------------------------|
| 查詢結果                             |
| 學校名稱:                            |
| 新北市                              |
| 學校代號:                            |
| 8140014                          |
| 繳款帳號:                            |
| ALCONT THE R.                    |
| 繳款金額:                            |
| 10元整                             |
| 所屬發卡行:                           |
| 812 台新銀行                         |
| 信用卡號:                            |
|                                  |
| 卡片有效期限:                          |
| 請選擇 ~ 月 請選擇 ~ 年                  |
| 上日 設面後3雁・<br>    □ <             |

3、確認是否授權繳費 (信用卡繳付學雜費一 經授權成功即無法取消)

|             | mentGW/if          | 5:  |
|-------------|--------------------|-----|
| 前結果         |                    | 8   |
| 提醒您         | ~                  |     |
| 信用卡繳付學雜費一經授 | <sup>灌成功即無法]</sup> | 取消, |
| 若需退費,請與您    | 的學校聯絡              | - 1 |
| 取消繳費        | 確定繳費               |     |
| 14000014    |                    |     |
| 款帳號:        |                    |     |
|             |                    |     |
|             |                    |     |
| 款金額:        |                    |     |
| )元整         |                    |     |
| 屬發卡行:       |                    |     |
|             |                    |     |
| e la anteri |                    |     |
| 用卡號:        |                    |     |
|             |                    |     |
| 片有效期限:      |                    |     |
| 月           | 年                  |     |
|             |                    |     |
|             | <                  |     |
|             |                    |     |

### 5、信用卡授權中,請 勿關閉視窗。

| ☆ 27608818.com/ipaymentGW/if 5 : |
|----------------------------------|
| 查詢結果                             |
| 授權中,請勿關閉視窗                       |
| 新北市                              |
| 學校代號:                            |
| Re-received a                    |
| 繳款帳號:                            |
| 4                                |
| 繳款金額:                            |
| 10元整                             |
| 所屬發卡行:                           |
| (0.888)                          |
| 信用卡號:                            |
|                                  |
| 卡片有效期限:                          |
| 月 月 年                            |
| - 七- 岩 南後 3 雄・                   |
|                                  |

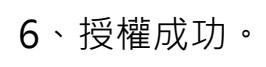

## 7、待系統於3-7工作天繳費入帳後,即可看見 新銷帳狀態,並可列印相關單據繳費證明。

| B校名稱:                                                                                                    |                 |
|----------------------------------------------------------------------------------------------------|-----------------|
|                                                                                                    | 1. 始書始書         |
| 1北市 学権負援費 うちょう かいしょう うちょう かいしょう うちょう かいしょう ひょう かいしょう ひょう かいしょう ひょう かいしょう ひょう かいしょう ひょう かいしょう                                                                                                    | 产种良额良           |
| 為落實無紙化節能減碳,敬請申請電子繳費單,為地         五年10班53號測試二           放款帳號:         球盡一份心力。                                                                                                    |                 |
|                                                                                                    |                 |
|                                                                                                    | 2021-12-31 已繳待銷 |
| D元整         D元率         総費證明T           LINE PAY繳費測試3         10元         総費證明T           進用卡號:         已繳簽發聞 已於繳費成功         >                                                                                                    | 「載              |
| app繳費測試(台銀信用卡)     200元     費用明細       尚未成費     2021-08-17~2021-12-31     對餘112天     >                                                                                                    |                 |
| 2 <b>権碼:</b>                                                                                                    |                 |
| app線費測試(街口支付)         10元           回路         こ於総費成功         >                                                                                                    |                 |
| 2前日期:                                                                                                    |                 |
| 021-09-09 16:05:31                                                                                                    |                 |
| 5易序號:                                                                                                    |                 |
| Contraction Contraction Contra |                 |
| 四的信用卡已授權成功,該筆交易將無法取消。請<br>注個工作日後,登入本繳款平台『學費繳納』查<br>J是否扣款成功。                                                                                                    |                 |
|                                                                                                    |                 |

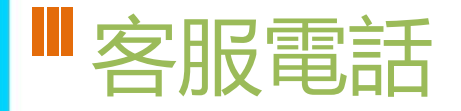

- 02-80723456#552
- 04-37073909#40

| 8:59 🕫   | .ıl 4G 🐲                                |
|----------|-----------------------------------------|
| •        | ② □ □ □ □ □ □ □ □ □ □ □ □ □ □ □ □ □ □ □ |
| 合 首頁     |                                         |
| 😐 教育放送臺  |                                         |
| 😵 應用 🔷 🔨 |                                         |
| 🌞 設定     |                                         |
| () 關於    |                                         |
| [→登出     |                                         |
|          |                                         |
|          |                                         |
|          |                                         |
|          | <b>谈</b> 》<br>應用                        |

| * <u>*******</u>                                  |         |
|---------------------------------------------------|---------|
| 目前版本 2.17.291<br>為提供順暢的使用體驗,敬請使用 iOS 9.0<br>版以上版本 |         |
| 新增子女                                              |         |
| 切换身分                                              |         |
| 裝置管理                                              |         |
| 自訂首頁卡片                                            |         |
| 手機條碼載具                                            |         |
| 家長簽章密碼                                            |         |
| 新北方、西公告                                           |         |
|                                                   |         |
| 客服電話 04-37073909#40                               | App App |

## ■ 智慧生活e起來」 LINE社群

專門解決「新北校園通APP」問題 (教育局教資科專人管理與統一解答)

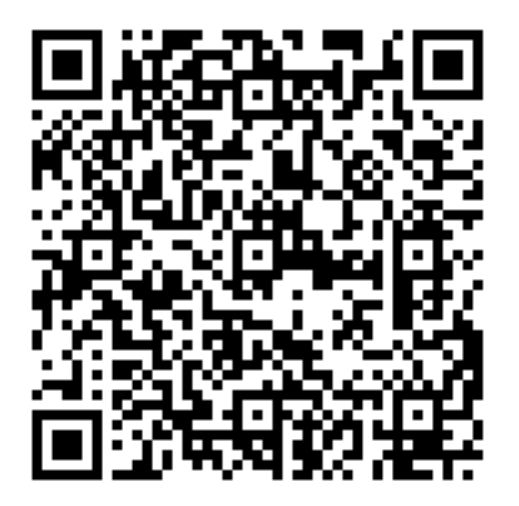

https://line.me/ti/g2/Fi-VcdLGZ\_6A-DgcvGx4Lw?utm\_source=jiiites ion&utm\_medium=link\_copy&utm\_campaign=default

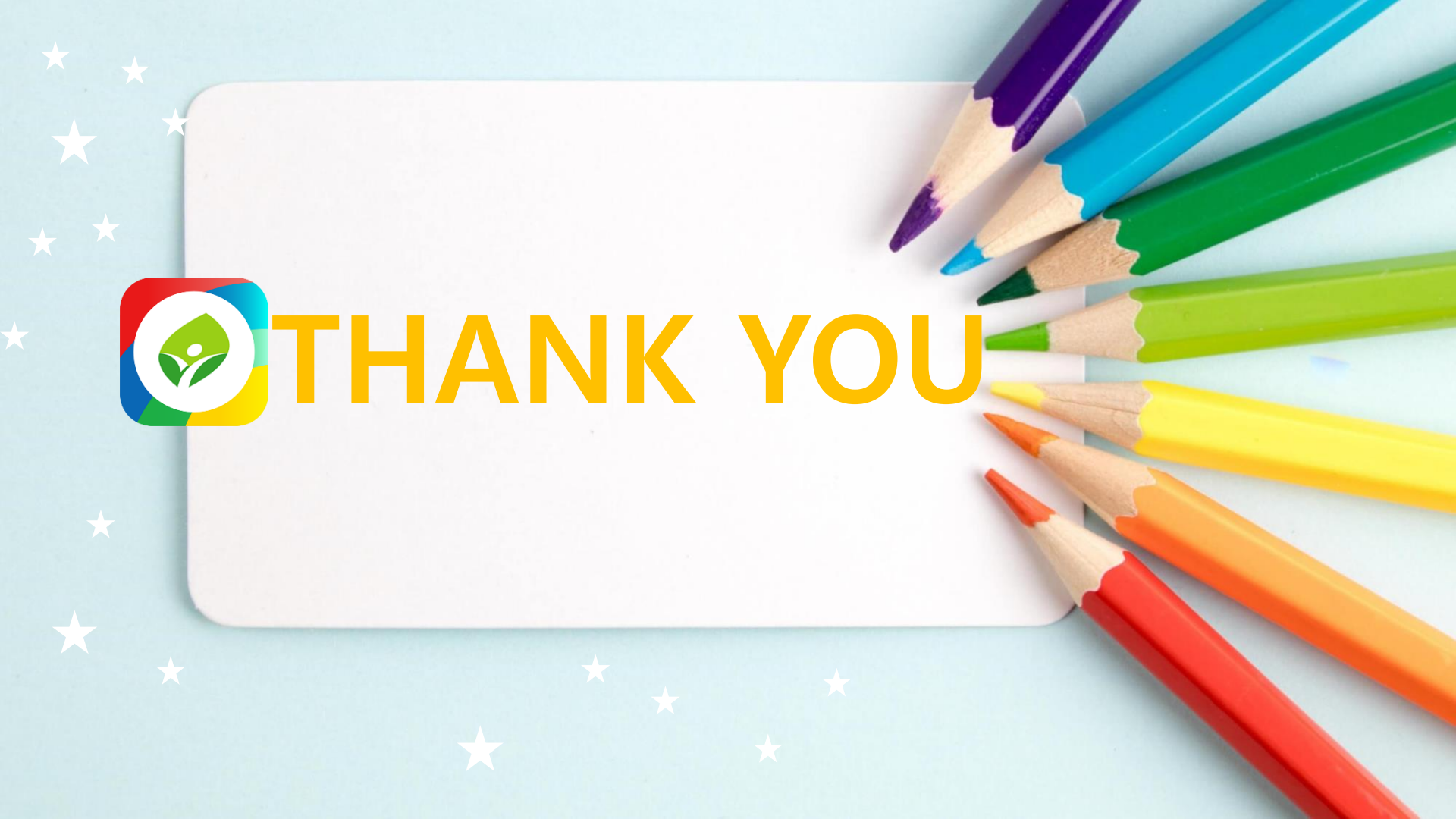